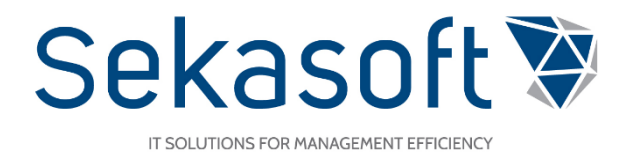

### Sutarčių modulis

Naudotojo vadovas

SharePoint DVS

### Turinys

| 1. |     | Prisijungimas prie sistemos                                         |  |  |  |  |  |
|----|-----|---------------------------------------------------------------------|--|--|--|--|--|
|    | 1.  | 1. Pagalba                                                          |  |  |  |  |  |
| 2. |     | Intranetas5                                                         |  |  |  |  |  |
| 3. |     | Mano DVS                                                            |  |  |  |  |  |
| 4. |     | Sutarčių modulio navigacija                                         |  |  |  |  |  |
|    | 4.  | 1 Kaip patekti į sutarčių modulį?                                   |  |  |  |  |  |
|    | 4.2 | 2 Kas sudaro pagrindinį modulio langą?                              |  |  |  |  |  |
| 5. | •   | Naujos sutarties kūrimas                                            |  |  |  |  |  |
|    | 5.  | 1 Kaip sukurti naują sutartį?                                       |  |  |  |  |  |
|    | 5.2 | 2 Kaip įkelti failus ir kokie galimi veiksmai su dokumento kortele? |  |  |  |  |  |
|    | 5.  | 3 Kaip keičiasi sutarties būsenos?                                  |  |  |  |  |  |
| 6. |     | Darbo eigų pradėjimas ir užduočių vykdymas14                        |  |  |  |  |  |
|    | 6.  | 1 Kaip pradėti sutarties vizavimą?                                  |  |  |  |  |  |
|    | 6.  | 2 Kaip vizuojamos skirtingų rūšių sutartys?16                       |  |  |  |  |  |
|    | 6.  | 3 Kur rasti vizavimo užduotis?                                      |  |  |  |  |  |
|    | 6.4 | 4 Kaip įvykdyti vizavimo užduotį?                                   |  |  |  |  |  |
| 7. |     | Atsijungimas nuo sistemos                                           |  |  |  |  |  |

### 1. Prisijungimas prie sistemos

Norint prisijungti prie procesų ir dokumentų valdymo sistemos (toliau PDVS) reikia atlikti šiuos veiksmus:

• Įėjus į naršyklę (Google Chrome, Internet Explorer ir kt.) įvedame svetainės adresą: <u>mano.lsmu.lt</u> (žr. pav. 1)

| 5 mano.lsmu.lt |                              |  |
|----------------|------------------------------|--|
|                |                              |  |
|                |                              |  |
|                |                              |  |
|                | Google                       |  |
|                | Julye                        |  |
|                |                              |  |
| ٩              |                              |  |
|                |                              |  |
|                | "Google" paieška Man sekasi! |  |
|                |                              |  |
|                |                              |  |
|                |                              |  |

pav. 1 Naršyklės langas

Įėjus į prisijungimo langą įvedate savo duomenis: vartotojo vardą<sup>1</sup> ir slaptažodį. Spaudžiate "Sign in" arba lietuviškai " Prisijungti" (žr. pav. 2)

| Shttps://pdvs.lsmu.lt × +                         |                                                               | - 🗆 X   |
|---------------------------------------------------|---------------------------------------------------------------|---------|
| $\leftrightarrow$ $\rightarrow$ C $$ pdvs.lsmu.lt |                                                               | 🕶 🚖 🔏 🗄 |
|                                                   | Sign in https://pdvs.lsmu.lt Username Password Sign in Cancel |         |

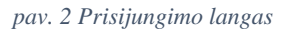

<sup>&</sup>lt;sup>1</sup> <u>Kaip prisijungti?</u> Prisijungti prie naujos PDVS galite naudodami tuos pačius prisijungimo duomenis kaip ir jungiantis prie darbo kompiuterio, LSMU el. pašto bei studijų informacinės sistemos LSMUSIS. Daugiau informacijos apie prisijungimo duomenis rasite LSMU informacinių sistemų pagalbos puslapyje <u>https://pagalba.lsmuni.lt/lt/pagalba</u>.

Suvedus teisingus duomenis įeinate į Intraneto puslapį.

#### 1.1. Pagalba

Jeigu turite klausimų kaip atlikti veiksmus sistemoje, vartotojo instrukcijas rasite paspaudę viršutinėje meniu juostoje esančią klaustuko piktogramą "Pagalba" (žr. pav. 3).

| B Pagrindinis - Sutartys × +                                                                                    |      |          | K |
|----------------------------------------------------------------------------------------------------|------|----------|---|
| ← → C                                                                                                    | Sz 📩 | <b>/</b> | : |
| III         III         IIII         IIIIIIIIIIIIIIIIIIIIIIIIIIIIIIIIIIII                                       | ې    | SP Admin | - |
| NARŠYMAS PUSLAPIS                                                                                               |      |          |   |
| Sutartys 🥮 Intranetas 🔗 Mano DVS 🔮 Sutartys Kita 🝷                                                              |      |          | ^ |
| Mano sutarčių užduotys<br>Sutarčių modulyje kuriamos, vizuojamos ir pasirašomos sutartys<br>Kurti naują sutartį |      |          |   |

pav. 3 Pagalbos mygtukas

Paspaudus ant pagalbos mygtuko, atidaroma pagalbos lentelė, kurioje galite rasti nuorodas į atitinkamo modulio instrukcijas, pateikti pastabą, pranešti apie klaidą ar užduoti klausimą PDVS tvarkytojams (žr. pav.4). Surašius detalią informaciją spaudžiame "Siųsti".

|                                                                                            | Х |
|--------------------------------------------------------------------------------------------|---|
| Procesų ir dokumentų valdymo sistemos (PDVS) pagalba                                       |   |
| Sutartys                                                                                   |   |
| Instrukcija: Sutartys Kitos instrukcijos                                                   |   |
| Sveiki, žemiau pateiktoje formoje galite pateikti pastabą, pranešti apie klaidą ar užduoti |   |
| klausimą PDVS tvarkytojams, prisegti failą ar ekrano kopiją skiltyje "Choose file".        |   |
| Tipas                                                                                      |   |
| Klaida 🔻                                                                                   |   |
| Detali informaciia                                                                         |   |
|                                                                                            | 1 |
|                                                                                            |   |
|                                                                                            |   |
|                                                                                            |   |
|                                                                                            |   |
|                                                                                            |   |
|                                                                                            |   |
|                                                                                            |   |
|                                                                                            |   |
|                                                                                            |   |
|                                                                                            |   |
| Choose File No file chosen                                                                 | ] |
| 🗸 Siųsti                                                                                   |   |
| Skubiais dokumentu valdvmo klausimais skambinkite i Dokumentu valdvmo tarovba tel.         |   |
| 327274 arba 5565, o techniniais klausimais – į IT centrą tel. 1007 arba 1008.              |   |
|                                                                                            |   |

pav. 4 Pagalbos langas

Skubiais dokumentų valdymo klausimais skambinkite į Dokumentų valdymo tarnybą tel. 327274 arba 5565 arba rašykite el. paštu <u>pagalba@lsmu.lt</u>. Dėl techninių klausimų kreipkitės į IT centrą:

Justinas Kasiulis, el. paštas: justinas.kasiulis@lsmuni.lt, tel. nr. – 395803, arba vietiniu tel. nr. 1007 Egidijus Čėsna, el. paštas: egidijus.cesna@lsmuni.lt, tel. nr. – 395803 arba vietiniu tel. nr. 1008

### 2. Intranetas

Prisijungę prie PDVS, pateksite į Intraneto langą. Intraneto struktūra sudaryta iš šių dalių (žr. pav. 5):

[1] Nuorodos į išorines sistemas

[2] Svarbiausios naujienos

[3] Kiekviena dalis turi mygtuką "Rodyti viską", paspaudus įjungiamas pilnas įrašų sąrašas

[4] Vieta, kurioje galima ieškoti *kontaktų*. Pasirinkus *vidiniai*, bus ieškomi kontaktai darbuotojų sąraše. Pasirinkus *išoriniai* bus ieškoma įmonių kontaktų sąraše

[5] Kalendorius, jame galima matyti praėjusius ir artėjančius įvykius

[6] Darbuotojams aktuali informacija, tai gali būti įvykiai, pakeitimai ir k.t.

[7] Nuorodos į naudingus darbuotojams puslapius

[8] Rektorato pavadavimai, bus rodoma informacija, kai rektorato darbuotojai atostogaus

[9] Dienos klausimas, darbuotojų nuomonės surinkimas aktualiais klausimais

[10] Nuotraukų galerija, kur keliamos nuotraukos iš įvairių renginių

[11] Yra galimybė išreikšti šios dienos nuotaiką

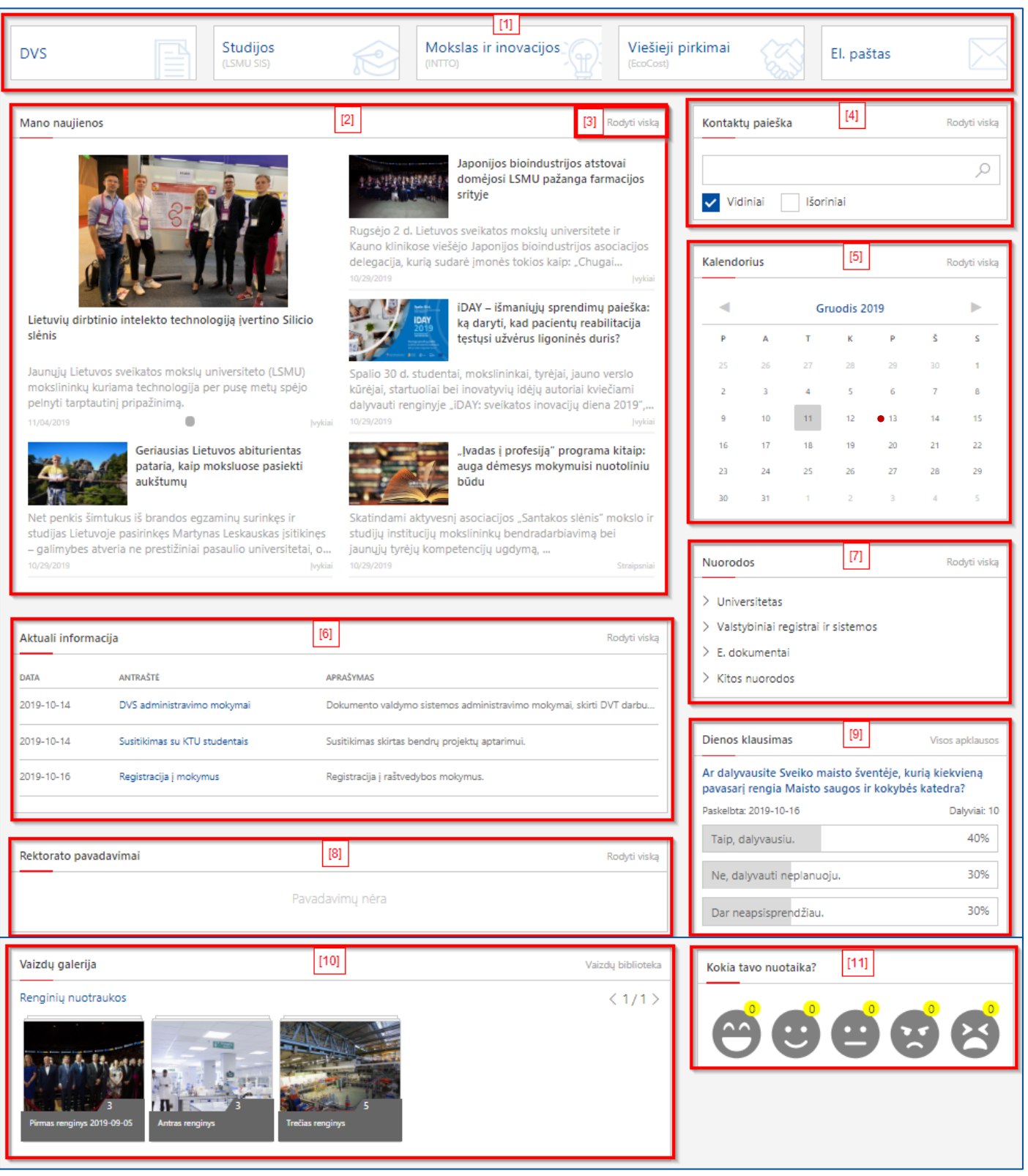

pav. 5 Intranetas

#### 3. Mano DVS

Intraneto puslapyje paspaudę nuorodą į išorines sistemas "DVS", pateksite į Mano DVS puslapį. Šiame puslapyje yra pateikiama informacija Jūsų, kaip prisijungusio vartotojo, aspektu. Mano DVS puslapio struktūra (žr. pav. 6):

[1] ir [2] Šoninis meniu, per kurį galite patekti į sutarčių modulį (vėliau atsiras galimybė patekti ir į kitus modulius). Yra galimybė peržiūrėti tik sutarčių modulio užduotis arba pradėti kurti sutartį

[3] *Mano užduotys* –*R*odomos užduotys, kurios gautos iš visų sistemos modulių. Kiekviena užduotis turi terminą, jeigu terminas praėjo, o su užduotim nebuvo atlikti veiksmai, ją rodo prie vėluojančių. Prie nepatvirtintų yra rodomos užduotys, kurios laukia, kol bus patvirtinta kito asmens užduoties įvykdymas

[4] *Mano pavedimai* – Iš pavedimo modulio surinkta informacija apie naujus pavedimus, sukurtus, vykdomus ir kuriuose yra įvestas, kaip dalyvaujantis asmuo

[5] Mano dokumentai – mano sukurti dokumentai, suskirstyti pagal modulį

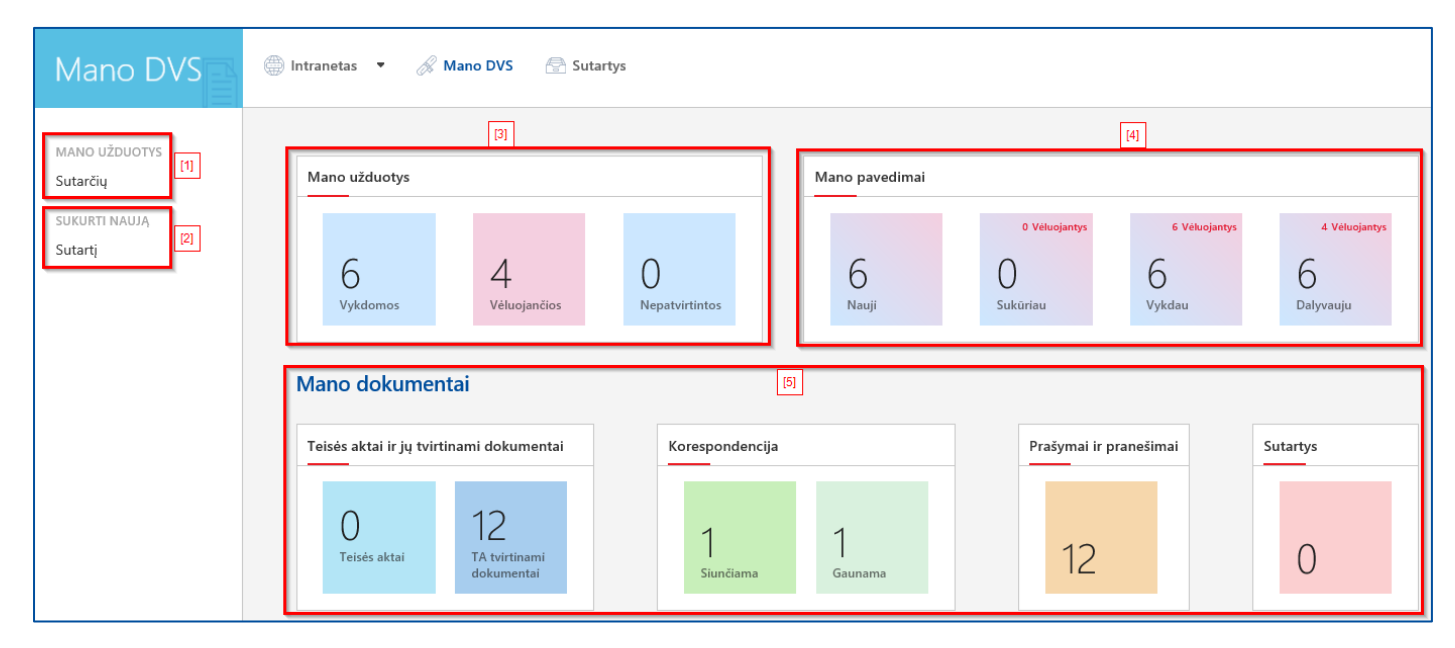

pav. 6 Mano DVS struktūra

### 4. Sutarčių modulio navigacija

#### 4.1 Kaip patekti į sutarčių modulį?

Į sutarčių modulį galite patekti per Mano DVS :

- Kairysis meniu galite eiti į sutarčių užduotis arba į naujos sutarties kūrimą.
- Viršutinis meniu sutarčių pagrindinis langas.

#### 4.2 Kas sudaro pagrindinį modulio langą?

Sutarčių modulio pagrindinis langas sudarytas iš 3 dalių:

- [1] Kairiojo meniu trumpas aprašymas
- [2] Kairysis meniu
- [3] Viršutinis meniu<sup>2</sup>, per kurį galima patekti į kitus sistemos modulius (žr. pav.7).

| 🔠 🦉 👫 🛄 🔛                    | <u>/OS SVEIKATOS</u><br>Į UNIVERSITETAS                                                                                                    |
|------------------------------|----------------------------------------------------------------------------------------------------|
| NARŠYMAS PUSLAPIS            | [3]                                                                                                    |
| Sutartys                     | 🌐 Intranetas 🔻 🔗 Mano DVS                                                                                                    |
| [2]                          |                                                                                                    |
| Mano sutarčių užduotys       | Sutarčių modulyje kuriamos ir derinamos sutartys.                                                                                                    |
| Kurti naują sutartį          |                                                                                                    |
| Mano sutartys                | mano sutarcių uzauotys - paskirtos uzduotys, kurios vizuoti arba pasirasyti.                                                                            |
| NEUŽREGISTRUOTOS<br>SUTARTYS | Kurti naują sutartį - pasirinksite sutarties rūšį, kurią norite pildyti.<br>Mano sutartys - čia saugomos visos pradėtos kurti, vizuojamos sutartys.     |
| Visos                        | NEUŽREGISTRUOTOS SUTARTYS                                                                                                    |
| Perduotos DVT                | Destrotes DIT - estados baixo elitorias DIT estilucional                                                                                                |
| Vizuojamos                   | Perduotos DVI - sutartys, kunos atiduotos DVI sutikinimui.                                                                                              |
| Pavizuotos                   | Vizuojamos - visos vizuojamos sutartys.                                                                                                    |
| Pasirašytos                  | <b>Pavizuotos</b> - sutartys, kurioms vizavimo procesas baigtas ir laukiančios pasirašymo.                                                              |
| lšsiustos kitai šaliai       | Pasirašytos - pasirašytos sutartys, kurios laukia registravimo arba išsiuntimo kitai šaliai.                                                            |
|                              | <b>Išsiųstos kitai šaliai</b> - sutartys, išsiųstos kitai šaliai. Gavus kitos šalies parašą įkeliamas skanuotas dokumentas ir sutartis užregistruojama. |
| UŽREGISTRUOTOS<br>SUTARTYS   | <b>UŽREGISTRUOTOS SUTARTYS</b> - visų užregistruotų sutarčių sąrašas.                                                                                   |
| Visos                        | Visos – Visos pavizuotos ir pasirašytos sutartys, kurias galiu matyti pagal suteiktas teises.                                                           |
| Aš atsakinga(s)              | <b>Aš atsakinga(s)</b> – Sutartys, kuriose "Aš" esu atsakingas vykdytojas.                                                                              |
| Besibaigiančios galioti      | Besibaiaiančios aalioti – Sutartvs kuriu galiojimas baiosis už 3 mėnesiu.                                                                               |
| Paieška                      | Paieška – leškoma dokumentų visame modulyje pagal tžinomą informaciją.                                                                                  |
|                              |                                                                                                    |

pav. 75 Sutarčių modulio pagrindinis langas

- Mano sutarčių užduotys matomos man priskirtos sutarčių vizavimo užduotys.
- Kurti naują sutartį iš sutarčių sąrašo pasirenkama sutartis, kurią reikia sukurti.
- Mano sutartys visos sutartys kurias "Aš" sukūriau arba esu iniciatorius

#### Neužregistruotos sutartys

- Visos rodomos visos dar neužregistruotos sutartys, prie kurių yra suteikta skaitymo teisė.
- *Perduotos DVT* rodomos visos sutartys, kurios yra perduotos DVT veiksmams.
- Vizuojamos sutartys, kurios šiuo metu yra vizuojamos.
- *Pavizuotos* sutartys, kurie sėkmingai praėjo vizavimo seką ir laukia pasirašymo.

<sup>&</sup>lt;sup>2</sup> Viršutinis meniu taip atrodys, kai bus naudojimui paruošti visi moduliai. Šiuo metu matote tik sutartis

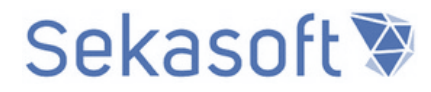

- Pasirašytos pasirašytos sutartys, kurios laukia registravimo arba išsiuntimo kitai šaliai.
- *Išsiųstos kitai šaliai* sutartys, kurios yra išsiųstos kitai šaliai. Gavus kitos šalies parašą, bus užregistruotos.

#### Užregistruotos sutartys

- *Visos* visos užregistruotos sutartys, kurias galiu matyti pagal suteiktas teises.
- *Aš atsakinga(s)* sutartys, kuriose "Aš" esu atsakingas vykdytojas.
- Besibaigiančios galioti sutartys, kurių galiojimas baigsis 3 mėnesių laikotarpyje.
- *Paieška* paieškos puslapis.

### 5. Naujos sutarties kūrimas

#### 5.1 Kaip sukurti naują sutartį?

Norint sukurti sutartį spaudžiate "Sukurti naują" kairiajame sutarčių modulio meniu ir pasirenkate sutarties šabloną.

Esami sutarčių rūšių šablonai <sup>3</sup>(žr. pav 8).

| Kurti naują sutartį |               |                                                                                  |  |  |  |  |  |
|---------------------|---------------|----------------------------------------------------------------------------------|--|--|--|--|--|
| ~                   |               | Antrašté                                                                         |  |  |  |  |  |
|                     | Sukurti naują | Autorinė sutartis                                                                |  |  |  |  |  |
|                     | Sukurti naują | Bendradarbiavimo sutartis                                                        |  |  |  |  |  |
|                     | Sukurti naują | Jungtinės veiklos sutartis                                                       |  |  |  |  |  |
|                     | Sukurti naują | Panaudos – nuomos sutartis<br>Paramos davimo sutartis<br>Paramos gavimo sutartis |  |  |  |  |  |
|                     | Sukurti naują |                                                                                  |  |  |  |  |  |
|                     | Sukurti naują |                                                                                  |  |  |  |  |  |
|                     | Sukurti naują | Pardavimo sutartis (kai rengia LSMU)                                             |  |  |  |  |  |
|                     | Sukurti naują | Pardavimo sutartis (kai sutartis gaunama iš kitos šalies)                        |  |  |  |  |  |
|                     | Sukurti naują | Projekto sutartis (iniciatorius kita šalis)                                      |  |  |  |  |  |
|                     | Sukurti naują | Projekto sutartis (kai iniciatorius LSMU)                                        |  |  |  |  |  |

pav. 8 Sutarčių rūšys

<sup>&</sup>lt;sup>3</sup> Viešųjų pirkimų sutartys bus kuriamos ir derinamos EcoCost sistemoje.

# Sekasoft 📎

| Antraštė *                                              |                                                                                                    |   |
|---------------------------------------------------------|----------------------------------------------------------------------------------------------------|---|
| Dokumento data                                          | 2019-12-09                                                                                                    |   |
| Rengéias                                                | SPTest Vartotoias1                                                                                                   |   |
| Registras                                               | Bendradarbiavimo sutarčių registras                                                                                  |   |
| Byla                                                    | Bendradarbiavimo sutartys                                                                                            |   |
| Iniciatorius *                                          | SPTes2 Vartotojas2                                                                                                   |   |
| Iniciatoriaus pozicija *                                | Testinė pozicija 2 🔻                                                                                                 |   |
| Iniciatoriaus padalinys                                 | Testinis padalinys 2                                                                                                 |   |
| An vinže subschie?                                      | Taip                                                                                                    |   |
| Ar viesa sutartis?                                      | ©Ne                                                                                                    |   |
|                                                         | Jeigu pažymėsite taip, sutartis bus matoma visiems padaliniams, jeigu ne,<br>ją matys tik Jūsų padalinio darbuotojai |   |
| Kita sutarties šalis                                    |                                                                                                    |   |
| X                                                       |                                                                                                    | ٠ |
|                                                         |                                                                                                    |   |
| Ar bus pasirašomas e. parašu?                           | © Taip                                                                                                    |   |
|                                                         | ONe                                                                                                    |   |
| Sutarties tipas                                         | Pagrindinė 🔻                                                                                                    |   |
| Atsakingas asmuo *                                      | ×                                                                                                    |   |
| Pareigybė                                               | ▼                                                                                                    |   |
| Padalinys                                               |                                                                                                    |   |
| Kiti atsakingi asmenys                                  |                                                                                                    |   |
| Vardas ir Pavardė                                       | Pareigos Padalinys                                                                                                   |   |
| X                                                       |                                                                                                    | ÷ |
|                                                         |                                                                                                    |   |
| Sritis                                                  | Mokslo 🔻                                                                                                    |   |
| Kitos šalies sutarties numeris                          |                                                                                                    |   |
| Kitos šalies sutarties data                             |                                                                                                    |   |
| Galioja nuo                                             |                                                                                                    |   |
| Galioja iki                                             |                                                                                                    |   |
| Suma su PVM                                             |                                                                                                    |   |
| Sutarties maksimali vertė                               |                                                                                                    |   |
| Sutarties minimali vertė                                |                                                                                                    |   |
|                                                         |                                                                                                    |   |
| Papildomi vizuotojai                                    |                                                                                                    |   |
| Vardas ir Pavardė                                       | Pareigos Padalinys                                                                                                   |   |
| ×                                                       | Ŧ                                                                                                    | ÷ |
| Informuoti                                              |                                                                                                    |   |
| Vardas ir Pavardė                                       | Pareigos Padalinys                                                                                                   |   |
| ×                                                       | ¥                                                                                                    | Œ |
|                                                         |                                                                                                    |   |
|                                                         |                                                                                                    |   |
| Pastabos                                                |                                                                                                    |   |
|                                                         |                                                                                                    |   |
|                                                         |                                                                                                    |   |
| Įrašykite duomenis, o dokumentu                         | us įkelkite į failų skirtuką                                                                                         |   |
|                                                         |                                                                                                    |   |
|                                                         |                                                                                                    |   |
|                                                         |                                                                                                    |   |
| Versija: 2.0<br>Paskutini karta modifikuota: 2010-12-00 | 9.08:57 🗌 Sistemos paskyra 🛛 Irašyti Atšaukti                                                                        |   |
| - sexering kentermounikuota, 2019-12-05                 | r secon anatomica peakyre                                                                                            |   |

pav. 9 Naujai kuriamos sutarties forma

- Antraštė privaloma, ją įvedame aiškią, dažnai atitinka sutarties objektą.
- Dokumento data automatiškai užpildoma pagal šios dienos datą.
- Rengėjas automatiškai užpildomas pagal prisijungusį asmenį.
- *Registras ir byla* užpildomi automatiškai pagal pasirinktą sutarties rūšies šabloną.
- Iniciatorius pasirenkamas darbuotojas, kuris inicijuoja sutartį. Iniciatoriaus pozicija gali būti pasirenkama iš kelių, jei darbuotojas dirba keliose pareigose. Iniciatoriaus padalinys užpildomas pagal pasirinktą poziciją.
- Ar vieša sutartis? Pagal nurodytą reikšmę, bus suteikiamos prieigos teisės:
  - Taip sutartis bus matoma visiems darbuotojams.
  - Ne prieiga suteikiama tik iniciatoriaus padaliniui, sutarčių tvarkytojams, ir pagal vizavimo taisykles priskirtiems darbuotojams.
- *Kita sutarties šalis* įvedame įmonę, su kuria sudaroma sutartis. Galima atlikti paiešką pagal įmonės kodą arba pavadinimą. Galima pridėti ne vieną įmonę paspaudus "pliusiuką" (žr. pav. 10).

| Kita sutarties šalis |   |                                   |   |
|----------------------|---|-----------------------------------|---|
| 133934131            | × | Uždaroji akcinė bendrovė Sekasoft | ۲ |

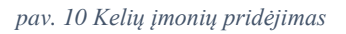

- *Ar bus pasirašoma e. parašu?* <sup>4</sup>– pasirenkama ar yra reikalingas el. parašas ar reikia fizinio parašo.
- Sutarties tipas galimi variantai: pagrindinė, pakeitimas, pratęsimas, nutraukimas:
  - Pagrindinė kai kuriama nauja sutartis.
  - Pakeitimas, pratęsimas, nutraukimas norint pakeisti esamos sutarties informaciją. Pasirinkus atsiranda papildomi laukai apie pagrindinę sutartį: keičiamos sutarties numeris arba pavadinimas.
- *Atsakingas asmuo* įvedate už sutartį atsakingą asmenį, automatiškai užpildomos pareigybės ir padalinys. Jeigu yra kitų atsakingų asmenų, taip pat įvedate, per "+" ženklą.
- *Kitos šalies sutarties numeris* ir *Kitos šalies sutarties data* užpildoma turint kitos šalies sutarties duomenis.
- Galioja nuo, galioja iki sutarties galiojimo terminas
- Suma su PVM, sutarties maksimali vertė, sutarties minimali vertė sutarties suma skaičiais.
- Esant poreikiui įvedame *papildomus vizuotojus*, jie bus įtraukti į vizavimo darbo eigą ir asmenis, kuriuos norite informuoti po sutarties užregistravimo.

Užpildžius informaciją spauskite "Įrašyti".

<sup>&</sup>lt;sup>4</sup> Kolkas nėra galimybės pasirašyti ant dokumentų e. parašu.

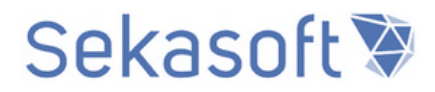

#### 5.2 Kaip įkelti failus ir kokie galimi veiksmai su dokumento kortele?

Įrašius dokumento informaciją pateksite į dokumento kortelę (žr. pav. 11). Kol dokumentas yra rengiamas jį gali koreguoti rengėjas ir iniciatorius. Kai perduodama DVT arba yra pradedama vizavimo seka, informacijos keisti nėra galimybės.

[1] *Informacija* apie sutarties rūšį, sukūrimo datą, suteiktas ID numeris (<u>tai nėra registracijos</u> <u>numeris</u>), rodomas asmuo, kuris inicijavo sutartį, sutarties būseną (ką tik sukurto dokumento būsena visada bus "Rengiama", o kai jau yra atliekami veiksmai būsena pasikeis). Kai dokumento būsena vizuojama arba laukiama parašo, bus užpildomas stulpelis "Yra pas", kuris rodo, pas ką dokumentas yra šiuo metu.

[2] Kortelė, atvaizduojama suvesta informacija. Rodomi tik tie laukai, kurie yra užpildyti.

[3] *Failai* – Šiame skirtuke yra įkeliami papildomi dokumentai.

[4] Sekos dalyviai – Kai sutarčiai yra paleista vizavimo seka, čia galima peržiūrėti dalyvaujančius asmenis.

[5] Veiksmai su dokumento kortele:

- sutarties metaduomenų redagavimas.
- sugeneruojama sutarties tvirtinimo istorija.
- ß
- [6] Prisegtų dokumentų greita peržiūra.
- [7] Rodoma informacija apie jau įvykusias darbo eigas.
- [8] Veiksmų mygtukas skirtas pradėti sutarties derinimą.

| Veiksmai [8]                  |                                                | [1]          |              |                       |     |
|-------------------------------|------------------------------------------------|--------------|--------------|-----------------------|-----|
| Dokumento rūšis               | Sukurta                                        | Sutarties ID | Iniciatorius | Būsena Yra            | pas |
| Bendradarbiavimo sutartis     | 2019-12-11                                     | 000034       |              | Rengiama              |     |
| [2] [3                        | ] [4]                                          |              | [5]          | [6]                   |     |
| <b>Kortelė</b> Fa             | ilai Sekos dalyviai                            |              |              | Senato nutarimas.docx |     |
| Antrašté                      | Bendradarbiavimo sutartis su sekasoft          |              |              |                       |     |
| Dokumento data                | 2019-12-11                                     |              |              |                       |     |
| Rengėjas                      | SpTest3 Vartotojas 3                           |              |              |                       |     |
| Iniciatorius                  | SpTest3 Vartotojas 3                           |              |              |                       |     |
| Iniciatoriaus pozicija        | Testinė pozicija 1                             |              |              |                       |     |
| Iniciatoriaus padalinys       | Testinis padalinys 1                           |              |              |                       |     |
| Ar vieša sutartis?            | Taip                                           |              |              |                       |     |
| Kīta sutarties šalis          | 133934131 Uždaroji akcinė bendrovė Sekasoft    |              |              |                       |     |
| Ar bus pasirašomas e. parašu? | Ne                                             |              |              |                       |     |
| Sutarties tipas               | Pagrindinė                                     |              |              |                       |     |
| Atsakingas asmuo              | SPTest Vartotojas1                             |              |              |                       |     |
| Pareigybė                     | Dokumentų valdymo tarnybos vadovo pavaduotojas |              |              |                       |     |
| Padalinys                     | Dokumentų valdymo tarnyba                      |              |              |                       |     |
| Sritis                        | Mokslo                                         |              |              |                       |     |
| Galioja nuo                   | 2019-12-18                                     |              |              |                       |     |
| Galioja iki                   | 2021-12-18                                     |              |              |                       |     |
| Suma su PVM                   | 1000                                           |              |              |                       |     |
| Registras                     | Bendradarbiavimo sutarčių registras            |              |              |                       |     |
| Byla                          | Bendradarbiavimo sutartys [7]                  |              |              |                       |     |
| Sekos istorija                | Šiuo metu aktyvių sekų nėra                    |              |              |                       |     |

pav. 11 Išsaugoto dokumento kortelė

#### 5.3 Kaip keičiasi sutarties būsenos?

Nuo pat sutarties sukūrimo ji įgauna būseną ir ji keičiasi pagal atliekamus veiksmus. Dokumento būsenas galima matyti bendrame rodinyje *Visos* arba pagal šoninio meniu punktus (žr. pav. 12).

| Mano sutarčių užduotys<br>Kurti naują sutartį | Vizuojam    | os sutartys                                                          |                                                  |                                      |                       |
|-----------------------------------------------|-------------|----------------------------------------------------------------------|--------------------------------------------------|--------------------------------------|-----------------------|
| Mano sutartys                                 | ✓ Sutarties | ID Kita sutarties šalis                                              | Sutarties antraštė                               | Büsena                               | Yra pas               |
| NEUŽREGISTRUOTOS<br>SUTARTYS                  | I 000028    | Uždaroji akcinė bendrovė Sekasoft                                    | Bendradarbiavimo sutartis su<br>sekasoft         | <br>Vizuojama                        | test padaliniovadovas |
| Visos<br>Perduotos DVT                        | ii 000021   | Uždaroji akcinė bendrovė Sekasoft                                    | Bendradarbiavimo sutartis su<br>sekasoft         | <br>Veiksmai Pavizuota               |                       |
| Vizuojamos                                    | ii 000012   | Uždaroji akcinė bendrovė Sekasoft                                    | Projektų kai rengia LSMU                         | <br>Veiksmai Rengiama                |                       |
| Pavizuotos<br>Pasirašytos                     | I 000011    | Uždaroji akcinė bendrovė Sekasoft                                    | Projekto sutartis kai iniciatorius<br>kita šalis | <br>Vizuojama                        | SPTes2 Vartotojas2    |
| lšsiųstos kitai šaliai                        | ii 000010   | Uždaroji akcinė bendrovė Sekasoft                                    | Pardavimo kai rengia LSMU                        | <br>Veiksmai Pasirašyta              |                       |
| UŽREGISTRUOTOS<br>SUTARTYS                    | I 000009    | Uždaroji akcinė bendrovė Sekasoft                                    | Paramos gavimo nr.1                              | <br>Veiksmai Grąžinta                |                       |
| Visos                                         | III 000008  | Lietuvos sveikatos mokslų universiteto studentų<br>mokslinė draugija | Paramos davimo sutartis                          | <br>Veiksmai Išsiųsta kita<br>šaliai |                       |
| As atsakinga(s)<br>Besibaigiančios galioti    | 000007      | Uždaroji akcinė bendrovė Sekasoft                                    | Panaudos nuomos                                  | <br>Vizuojama                        | SPTes2 Vartotojas2    |

pav. 6 Pagrindinis dokumentų rodinys

- Rengiama sutartis pas rengėją, pildomi duomenis, įkeliami failai.
- *Perduota DVT* sutartis perduota DVT veiksmams.
- Vizuojama sutartis vizuojama. Veiksmą gali atlikti vizuotojas pas kurį šiuo metu yra sutartis.
- *Pavizuota* sėkmingai pasibaigus vizavimo sekai. Veiksmus gali atlikti DVT, t.y. <u>siųsti e. pasirašymui</u> arba <u>atspausdinti ir pristatyti rektoriui</u> (ar įgaliotam) pasirašyti fiziniu parašu.
- *Grąžinta* vienas iš vizuotojų grąžino sutartį rengėjui. Veiksmą gali atlikti rengėjas.
- *Laukiama e. parašo* būsena suteikiama pasirinkus el. pasirašymą. Veiksmus gali atlikti referentė arba pasirašantis asmuo.
- Laukiama parašo būsena suteikiama pasirinkus fizinio parašo gavimą. Veiksmus gali atlikti DVT.
- Pasirašyta būsena suteikiama gavus parašą. DVT gali pažymėti sutartį <u>Išsiųsta kitai šaliai</u> arba <u>Registruoti</u>
- *Užregistruota* sutartis gauna numerį, kuris yra sudaromas pagal metus, registro indentifikatorių ir iš eilės einantis numeris.

### 6. Darbo eigų pradėjimas ir užduočių vykdymas

#### 6.1 Kaip pradėti sutarties vizavimą?

- Jeigu suvesta informacija teisinga, failai sukelti, spauskite "Veiksmai":
  - o "Perduoti DVT" sutartis bus perduota dokumentų valdymo tarnybai
  - o "Pradėti vizavimą" pradedama vizavimo seka.

Sutartis matoma prie "Visos" su būsena "Perduota DVT"/Vizuojama arba kairiajame meniu Perduotos DVT / Vizuojamos.

Darbo eigas galite inicijuoti mygtuku "Veiksmai", kuris matomas rodinyje arba dokumento kortelėje (žr. pav. 13,14)

| Perc   | uot        | os DVT                                                       |                                                                |                               |                                |                               |                       |                                                                               |                                              |        |
|--------|------------|--------------------------------------------------------------|----------------------------------------------------------------|-------------------------------|--------------------------------|-------------------------------|-----------------------|-------------------------------------------------------------------------------|----------------------------------------------|--------|
| ✓<br>□ | ID<br>2213 | Kita sutarties šalis<br>Uždaroji akcinė bendrovė<br>Sekasoft | Sutarties antraštė<br>Bendradarbiavimo su sekasoft<br>sutartis | <br>Būsena<br>Veiksmai<br>DVT | Parengè<br>SPtest4 Vartotojas4 | Sutarties tipas<br>Pagrindinė | Sukurta<br>2019-12-05 | Atsakingo asmens padalinys<br>Buhalterinės apskaitos ir atskaitomybės tarnyba | Dokumento rūšis<br>Bendradarbiavimo sutartis | Failai |
| 5      | 1785       | Akcinė bendrovė TELTEKSA                                     | Projekto sut                                                   | <br>Veiksmai DVT              | Sandra<br>Kučinovienė          | Nauja                         | 2019-10-25            | Testinis padalinys 1                                                          | Projekto sutartis (kai iniciatorius LSMU)    |        |
|        |            |                                                              |                                                                |                               | Nusiųstinus failus vilkite i   | čia                           |                       |                                                                               |                                              |        |

pav. 13 Veiksmų mygtukas rodinyje

| Veiksmai                            |                           |                           |              |              |       |           |                 |
|-------------------------------------|---------------------------|---------------------------|--------------|--------------|-------|-----------|-----------------|
| Dokumento rūšis                     |                           | Sukurta                   | Sutarties ID | Iniciatorius | Būse  | na        | Yra pas         |
| Projekto sutartis (kai rengia LSMU) |                           | 2019-12-07                | 000012       |              | Reng  | jiama     |                 |
|                                     |                           |                           |              |              |       |           |                 |
|                                     |                           |                           |              |              |       |           |                 |
| Kortelé Fai                         | ilai Sekos daly           | viai                      |              |              | ▷ ॐ 凸 | Test dok1 | - Copy (4).docx |
| Antraštė                            | Projekto sutartis su seka | asoft                     |              |              |       |           |                 |
| Dokumento data                      | 2019-12-07                |                           |              |              |       |           |                 |
| Rengėjas                            | Test padaliniovadovas     |                           |              |              |       |           |                 |
| Iniciatorius                        | SPTes2 Vartotojas2        |                           |              |              |       |           |                 |
| Iniciatoriaus pozicija              | Testinė pozicija 2        |                           |              |              |       |           |                 |
| Iniciatoriaus padalinys             | Testinis padalinys 2      |                           |              |              |       |           |                 |
| Ar sutartis vieša?                  | Таір                      |                           |              |              |       |           |                 |
| Kita sutarties šalis                | 133934131 Užd             | aroji akcinė bendrovė Sel | kasoft       |              |       |           |                 |
| Ar bus pasirašomas e. parašu?       | Ne                        |                           |              |              |       |           |                 |
| Sutarties tipas                     | Pagrindinė                |                           |              |              |       |           |                 |
| Atsakingas asmuo                    | SPTes2 Vartotojas2        |                           |              |              |       |           |                 |
| Pareigybė                           | Testinė pozicija 2        |                           |              |              |       |           |                 |
| Padalinys                           | Buhalterinės apskaitos i  | r atskaitomybės tarnyba   |              |              |       |           |                 |
| Sritis                              | Mokslo                    |                           |              |              |       |           |                 |
| Registras                           | Projektų registras        |                           |              |              |       |           |                 |
| Byla                                | Vykdomų projektų doku     | imentai                   |              |              |       |           |                 |
| a 1                                 |                           |                           |              |              |       |           |                 |
| Sekos istorija                      |                           |                           |              |              |       |           |                 |
|                                     | Ś                         | iuo metu aktyvių sekų nė  | ra           |              |       |           |                 |

pav. 14 Veiksmų mygtukas kortelėje

#### 6.2 Kaip vizuojamos skirtingų rūšių sutartys?

Kiekviena sutartis turi skirtingą darbo eigą. Pasirinkus Pradėti vizavimą pateikiami būsimi vizuotojai. Kaip pvz. pateikiama Bendradarbiavimo sutarčių vizavimo seka (žr. pav. 15).

[1] Padalinio vadovas išskaičiuojamas pagal sutarties iniciatorių.

[2] Šie žingsniai automatiškai užkraunami ir nekintantys.

[3] EPT ir BAAT turi galimybę pridėti papildomų vizuotojų, ir jeigu prideda, jie įtraukiami į sekantį žingsnį.

[4] Asmenys, kurie yra įvesti į dokumento kortelę.

[5] Paleidžiant darbo eigą DVT turi galimybę pridėti papildomų asmenų, kurių patvirtinimo reikia.

[6] Yra galimybė parašyti komentarą, dėl paleidžiamos darbo eigos.

| Padalinio vadovas                                                                        | Vytautas Kasiulis                             |
|------------------------------------------------------------------------------------------|-----------------------------------------------|
| Plėtros tarnybos vadovas                                                                 | Laurynas Jarukas [2]                          |
| EPT ir BAAT vadovas                                                                      | Elvyra Brazytė<br>Brigita Uržienė             |
| Vizuotojas (parinko BAAT ir EPT)                                                         | Bus nurodyta vėliau [3]                       |
| Atsakingi asmenys                                                                        | SPTest Vartotojas1 [4]<br>SPtest4 Vartotojas4 |
| Vizuotojas (parinko rengėjas)                                                            | SPTes2 Vartotojas2<br>SpTest3 Vartotojas 3    |
| Vizuotojas (parinko DVT)                                                                 |                                               |
| <b>Aprašymas</b><br>Šis aprašymas pridedamas į kiekvienos užduoties aprašymo<br>laukelį. | [6]                                           |
| Pradėti darbo eigą Atšaukti                                                              |                                               |

pav. 15 Darbo eigos struktūra (Projektų vizavimas)

Paspaudus mygtuką "Pradėti darbo eigą" bus kuriamos užduotys iš eilės, pirma užduotis kuriama padalinio vadovui, kai jis pavizuos, bus kuriama PLT vadovui, po jo pavizavimo bus kuriama lygiagrečiai EPT ir BAAT vadovėms ir t.t Jeigu kažkuriame žingsnyje užduotis bus atmesta, darbo eiga nutruks ir kitiems užduočių nebekurs. Rengėjas gaus pranešimą, kad jo sutartis buvo atmesta, atliks pataisymus ir iš naujo pradės vizavimo seką.

#### 6.3 Kur rasti vizavimo užduotis?

Vizavimo sekos dalyviai užduotis gali rasti:

• El. pašto dėžutėje (žr. pav.16).

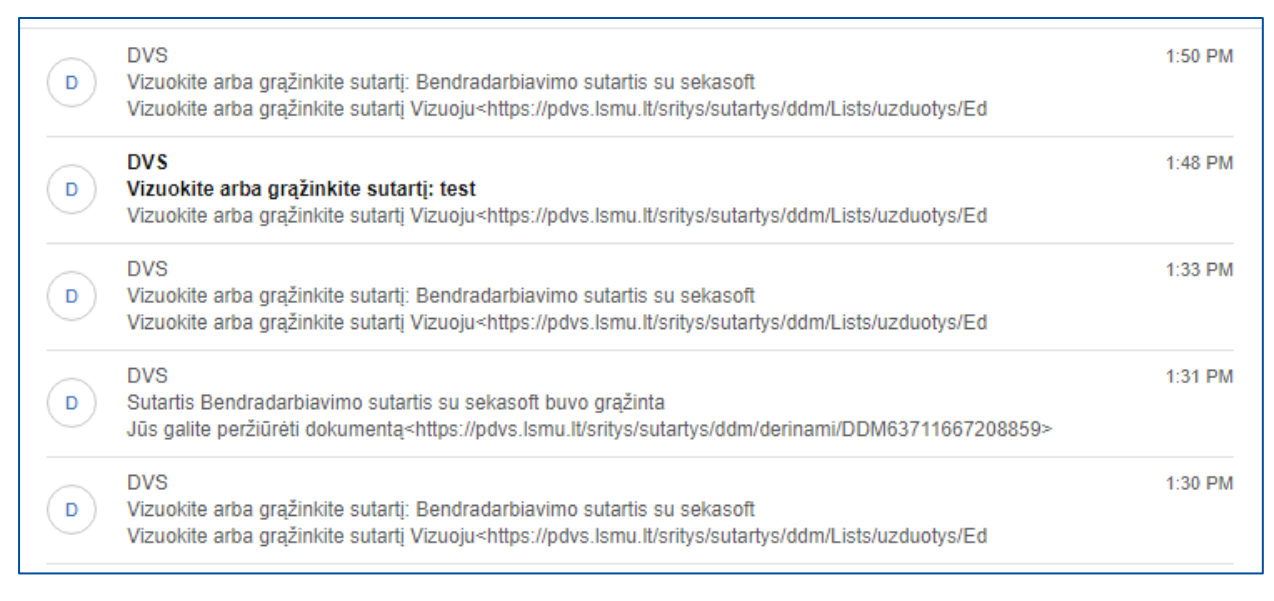

pav. 16 Gauti laiškai iš DVS

• Mano DVS – blokelyje "Mano užduotys" arba kairiajame meniu (žr.pav.17).

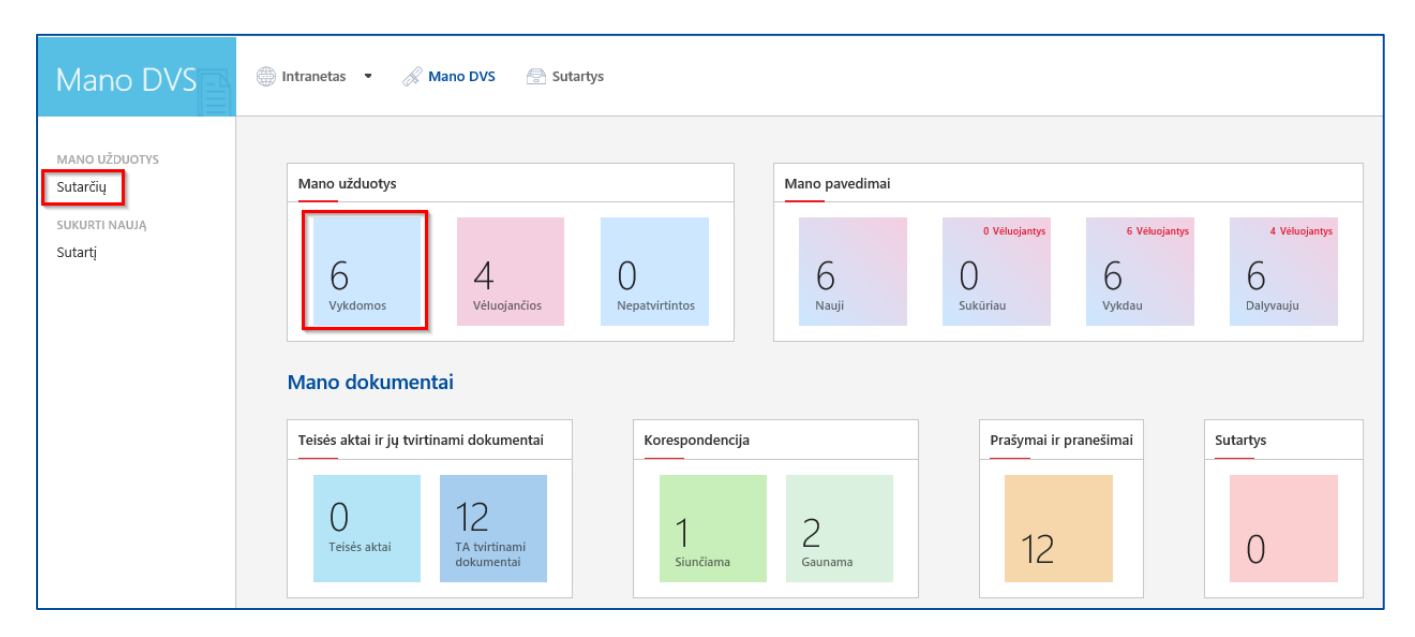

pav. 17 Mano DVS rodomos gautos užduotys

| Sutartys                                              | 💮 Intranetas 🔻 🔗 Mano DVS 🖙 Sutartys                                                                         |     |                      |  |  |
|-------------------------------------------------------|----------------------------------------------------------------------------------------------------|-----|----------------------|--|--|
| Mano sutarčių užduotys<br>Kurti naują sutartį         | Mano sutarčių užduotys                                                                                       |     |                      |  |  |
| Mano sutartys<br>NEUŽREGISTRUOTOS                     | ✓ Terminas Antraštė                                                                                          |     | Būsena<br>Viekdomas  |  |  |
| Visos                                                 | 2019-12-03 Tvirtinti: TESTAVIMAS TEISIŲ                                                                      |     | Vykdomas             |  |  |
| Vizuojamos                                            | 2019-12-03 Tvirtinti: TESTAVIMAS                                                                             | ••• | Vykdomas             |  |  |
| Pavizuotos<br>Pasirašytos                             | 2019-12-03 Tvirtinti: test333                                                                                |     | Vykdomas<br>Vykdomas |  |  |
| lšsiųstos kitai šaliai<br>UŽREGISTRUOTOS              | 2019-11-25 Tvirtinti: test sutartis12<br>2019-11-25 Tvirtinti: Projekto sutartis (iniciatorius kita šalis) 1 | ••• | Vykdomas<br>Vykdomas |  |  |
| Visos                                                 | 2019-11-25 Tvirtinti: Pardavimo sutartis<br>2019-11-25 Tvirtinti: test123                                    | ••• | Vykdomas<br>Vykdomas |  |  |
| As atsakinga(s)<br>Besibaigiančios galioti<br>Paieška | 2019-11-20 Vizuokite arba grąžinkite sutartį: test                                                           |     | Vykdomas             |  |  |
| I DICOND                                              |                                                                                                    |     |                      |  |  |

• Sutarčių modulyje kairiajame meniu "Mano sutarčių užduotys" (žr. pav. 18)

pav. 18 Sutarčių vizavimo užduotys

#### 6.4 Kaip įvykdyti vizavimo užduotį?

Einant į užduoties kortelę per Mano DVS ar sutarčių modulį, ją visada matysit vienodo formato (žr. pav. 19)

| Contra Marca      | The second second       | 1.1             |                                                              | ~                                                                                                    | - |
|-------------------|-------------------------|-----------------|--------------------------------------------------------------|----------------------------------------------------------------------------------------------------|---|
| Atidaryti dokume  | ntų rinkinį. Rodyti ypa | tybes -         |                                                              |                                                                                                    | × |
| Pavadinimas:      | Vizuokite arb           | a grąžinkite s  | sutartį: Pardavimo sutartis                                  |                                                                                                    | - |
| Büsena:           | Vykdomas                |                 |                                                              |                                                                                                    |   |
| Paskirtas:        | TEST JT:                |                 | * 80                                                         | BARAMOS CITARTIC NO CIT. 00122                                                                                                    |   |
| Aprašumas         | Vizuokite art           | pa grąžinkite s | sutarti                                                      | Kaupar 2019 m gruedžie 14 d                                                                                                    |   |
| Häheisisse deter  | 2010 12 22              |                 | A 7383 846                                                   | Kaunas, 2015 m. grudato 14 d.                                                                                                    |   |
| Uzbaigimo data:   | Elwira Brazit           | ė.              |                                                              |                                                                                                    |   |
| Sekantis dalyvis: | Brigita Uržie           | né              |                                                              | Lietuvos sveikatos mokslų universitetas, atstovaujamos rektoriaus Remigijaus Žaliūno<br>veiklančio pagal universiteto įstatus (toliau "Paramos davėjas") ir VŠį "Bendrovė", į.k. kos,<br>atstovaujama direktoriaus xox kos, veiklančio pagal įmonės įstatus (toliau "Paramos gavėjas")<br>sudarėme šią sutartį: |   |
| nomentaras.       |                         |                 |                                                              | <ol> <li>Sutarties objektas.</li> <li>Paramos davėjas įsipareigoja suteikti, o Paramos gavėjas įsipareigoja priimti paramą šioje<br/>sutartyje patartu būdu ir tvarka.</li> </ol>                                                                                                    |   |
|                   | ext.135/m               |                 |                                                              | 1.2. Parama teikiama siekiant remti.                                                                                                    |   |
| 🄊 Vizuoju 🏻 🖨 G   | ažinu                   |                 | Saugoti Uždaryti                                             | <ol> <li>Parama duboama remnantus cietuvos respublikos cabdaros ir paramos psatymu, Paramos<br/>gavėjo Statute numatytiems tikslams, uždaviniams ir funkcijoms įgyvendinti.</li> <li>Parama teikiama neativeintinai.</li> </ol>                                                                                 |   |
| ekos informacija  | haddama data            | Rüssenn         | Vanantara                                                    |                                                                                                    |   |
| est               | 2019-12-15              | Vizuoiu         | Dritariu sutarties salvnoms                                  | <ol> <li>Paramos davejas įsipareigoja:</li> <li>Neatlygintinai pervesti Eur į Paramos gavėjo sąskaitą banke.</li> </ol>                                                                                                    |   |
| adaliniovadovas   | 14:01:37                | vizaloja        | Fitano solarios seygona                                      | 2.2. Si parama skiriama siekiant remti.                                                                                                    |   |
| est plt           | 14:10:55                | Vizuoju         | Susipažinau, perduodu vizuoti VA kancleriui                  | <ol><li>Paramos gavėjas pareiškia ir garantuoja, kad jis turi teisę būti Paramos gavėju.</li></ol>                                                                                                    |   |
| est vakancleris   | 2019-12-15<br>14:15:13  | Vizuoju         | Pritariu atsižvelgiant į Plėtros tarnybos vadovo<br>pastabas | <ol> <li>Paramos gavėjas įsipareigoja:</li> </ol>                                                                                                    |   |
| EST JT            |                         | Vykdomas        | 5                                                            | 4.1. Gautą paramą panaudoti pagal tikslinę paskirtį, numatytą sutarties 1.2.p.                                                                                                    |   |
|                   |                         |                 |                                                              | 5. Kitos sąlygos.<br>5.1. Sutartis sudaryta dviem egzemplioriais, po vieną kiekvienai sutarties šaliai.<br>5.2. Sutarties pakeitimai galioja tik padaryti raštu ir patvirtinti abiejų sutarties šalių.<br>5.3. Parama laikoma suteikta pervedus pinigines lėšas į Paramos gavėjo sąskaltą banke.                |   |
|                   |                         |                 |                                                              | Sutarties šalių rekvizitai ir parašai:                                                                                                    |   |
|                   |                         |                 |                                                              | PARAMOS DAVĖJAS PARAMOS GAVĖJAS                                                                                                    |   |
|                   |                         |                 |                                                              |                                                                                                    |   |
|                   |                         |                 |                                                              |                                                                                                    |   |
|                   |                         |                 |                                                              |                                                                                                    |   |
|                   |                         |                 |                                                              |                                                                                                    |   |
|                   |                         |                 |                                                              |                                                                                                    |   |
|                   |                         |                 |                                                              |                                                                                                    |   |
|                   |                         |                 |                                                              |                                                                                                    |   |

pav. 19 Gautos užduoties formatas

Užduoties kortelės išsamus aprašymas (žr. pav. 20)

Užduoties įvykdymo mygtukai [6]:

- Vizuoju –užduoties įvykdymas, privaloma įvesti komentarą. Įvykdžius užduotį, automatiškai bus sukuriama sekančiam sekos dalyviui.
- Grąžinu atmeta užduotį ir grąžina rengėjui, kad atliktų pataisymus. Grąžinant yra privaloma parašyti komentarą, dėl ko užduotis buvo atmesta.

Susijusio dokumento ir sekos informacijos peržiūra:

- [1] Įėjus į užduotį per nuorodą "Atidaryti dokumento rinkinį" yra galimybė patekti į sutartį, kurią reikia vizuoti.
- [2] Jei laukelis aktyvus vykdytojui yra suteikta teisė vietoj savęs priskirti kitą asmenį. Paspaudus knygutę esančią dešinėje pusėje išsirenkam reikiamą darbuotoją ir paspaudžiam mygtuką "Saugoti", jūsų užduotis bus sukurta kitam asmeniui.
- [3.1] Yra galimybė peržiūrėti darbo eigoje dalyvaujančius asmenis.
- [3.2] Rodomas sekantis dalyvis, kuriam bus kuriama užduotis po patvirtinimo.
- [3.3] Užduoties kortelės apačioje rodoma, kas ir kada patvirtino užduotį.
- [4] Skirtukas skirtas atsisiųsti, peržiūrėti prisegtus dokumentus

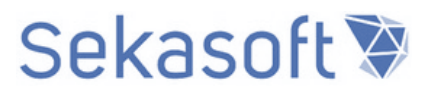

• [5] Greita dokumento peržiūra, paspaudus ant pavadinimo arba word ikonos atidaromas langas tame pačiame puslapyje, neišėjus iš užduoties.

| 🖉 Vizuoju 🏼 🏮 Grąžinu    | [6]                                            |                                   |               | [5]    |  |  |  |
|--------------------------|------------------------------------------------|-----------------------------------|---------------|--------|--|--|--|
| Užduotis Failai [4       | <sup>1]</sup> iksmų istorija Sekos schema      | LSMU instrukcija.docx             |               |        |  |  |  |
| Atidaryti dokumentų rink | tinį Rodyti ypatybes [1]                       |                                   |               |        |  |  |  |
| Pavadinimas:             | Vizuokite arba grąžinkite sutartį: l<br>tyrimo | Paramos gavimo sutartis c         | dėl mokslinio |        |  |  |  |
| Būsena:                  | Vykdomas                                       |                                   |               |        |  |  |  |
| Paskirtas:               | SPTes2 Vartotojas2                             |                                   | & ■ [2]       |        |  |  |  |
| Aprašymas:               | Vizuokite arba grąžinkite sutartį              | Vizuokite arba grąžinkite sutartį |               |        |  |  |  |
| Užbaigimo data:          | 2019-12-08                                     |                                   |               |        |  |  |  |
| Sekantis dalyvis:        | Test padaliniovadovas [3.2]                    |                                   |               |        |  |  |  |
| Komentaras:              |                                                |                                   |               |        |  |  |  |
| 🥝 Vizuoju 😑 Grąžinu      | [6]                                            | Saugoti [2                        | 2] Uždaryti   |        |  |  |  |
| Sekos informacija        |                                                |                                   |               |        |  |  |  |
| Priskirta                | Pabaigos data                                  | Būsena                            | Rezultatas    | [13,3] |  |  |  |
| SP Admin                 | 2019-12-12 08:55:09                            | Vizuoju                           |               | [r]    |  |  |  |
| SPTes2 Vartotojas2       | 2019-12-08 08:58:06                            | Vykdomas                          |               |        |  |  |  |

pav. 20 Darbo eigos formuojama užduotis

Užduoties įvykdymas per el. laišką. Paspaudus Vizuoju arba Grąžinu (žr. pav. 21)

| Vizuokite arba grąžinkite sutartį: Bendradarbiavimo sutartis su sekasoft<br><sup>DVS to sp_test@sekasoft.com</sup> |                                                                              |  |  |  |  |
|----------------------------------------------------------------------------------------------------|------------------------------------------------------------------------------|--|--|--|--|
| Vizuokite arba grąžiu<br><u>Vizuoju   Grąžinu</u> .                                                                | nkite sutartį                                                                |  |  |  |  |
| Jūs galite peržiūrėti                                                                                              | <u>dokumentą, dokumento savybes, užduotį</u> arba <u>sekos informaciją</u> . |  |  |  |  |
| Tvirtinimo dokumo                                                                                                  | ento informacija                                                             |  |  |  |  |
| Sutarties antraštė                                                                                                 | Bendradarbiavimo sutartis su sekasoft                                        |  |  |  |  |
| Rengėjas                                                                                                    | <u>SPTest Vartotojas1</u>                                                    |  |  |  |  |
| Rengėjo pozicija                                                                                                   | Dokumentų valdymo tarnybos vadovo pavaduotojas                               |  |  |  |  |
| Rengėjo padalinys                                                                                                  | Dokumentų valdymo tarnyba                                                    |  |  |  |  |
| Sutarties tipas                                                                                                    | Pagrindinė                                                                   |  |  |  |  |
| Sritis                                                                                                    | Mokslo                                                                       |  |  |  |  |
| Atsakingas asmuo                                                                                                   | SPTes2 Vartotojas2                                                           |  |  |  |  |
| Pareigybė                                                                                                    | Testinė pozicija 2                                                           |  |  |  |  |
| Padalinys                                                                                                    | Buhalterinės apskaitos ir atskaitomybės tarnyba                              |  |  |  |  |
| Suma su PVM                                                                                                    | 1 000                                                                        |  |  |  |  |
| Galioja iki                                                                                                    | 2021-12-27                                                                   |  |  |  |  |
| Galioja nuo                                                                                                    | 2019-12-27                                                                   |  |  |  |  |
| Kita sutarties šalis Uždaroji akcinė bendrovė Sekasoft                                                             |                                                                              |  |  |  |  |
| Sekos būsena                                                                                                    |                                                                              |  |  |  |  |
| test padaliniovadova                                                                                               | is sprendimas - laukiama eilėje                                              |  |  |  |  |
| Test padaliniovadovas sprendimas - laukiama eilėje                                                                 |                                                                              |  |  |  |  |
| SPTes2 Vartotojas2                                                                                                 | sprendimas - laukiama eilėje                                                 |  |  |  |  |
| Sekos istorija                                                                                                    |                                                                              |  |  |  |  |
| 2019-12-11 13:33:11                                                                                                | Sukurta užduotis sekos dalyviui Test padaliniovadovas                        |  |  |  |  |

pav. 21 Užduoties įvykdymas el. pašte

Įjungiamas komentaro įvedimo langas, įvedus komentarą spaudžiame *Ok* (žr. pav. 22) ir gauname pranešimą, kad užduotis įvykdyta (žr. pav. 23)

| 🥑 Vizuoju 😑 Grąžinu      |                               |                             |                    |                       |
|--------------------------|-------------------------------|-----------------------------|--------------------|-----------------------|
| Užduotis Failai V        | /eiksmų istorija 👘 Sekos sch  | ema                         |                    |                       |
| Atidaryti dokumentų rink | inį Rodyti ypatybes           |                             |                    |                       |
| Pavadinimas:             | Vizuokite arba grąžinkite sut | artį: Bendradarbiavimo suta | rtis su sekasoft   |                       |
| Būsena:                  | Vykdomas                      |                             |                    |                       |
| Paskirtas:               | test padaliniovadovas:        |                             | 🗌 🖁 Įveskite priva | alomą komentarą 🛛 🗙 🗙 |
| Aprašymas:               | Vizuokite arba grąžinkite sut | artį                        |                    |                       |
| Užbaigimo data:          | 2019-12-14                    |                             |                    |                       |
| Sekantis dalyvis:        | SPTes2 Vartotojas2            |                             |                    |                       |
|                          |                               |                             |                    | Ok Atšaukti           |
| Komentaras:              |                               |                             |                    |                       |
|                          |                               |                             |                    |                       |
|                          |                               |                             |                    |                       |
| 🕑 Vizuoju 🍵 Grąžinu      | [                             | Saugoti                     | Uždaryti           |                       |
| Sekos informacija        |                               |                             |                    |                       |
| Priskirta                | Įvykdymo data                 | Būsena                      | Rezultatas         |                       |
| SP Admin                 | 2019-12-11 13:49:46           | i Vizuoju                   |                    |                       |
| test padaliniovadovas    |                               | Vykdomas                    |                    |                       |
|                          |                               |                             |                    |                       |

pav. 7 Komentaro įvedimas

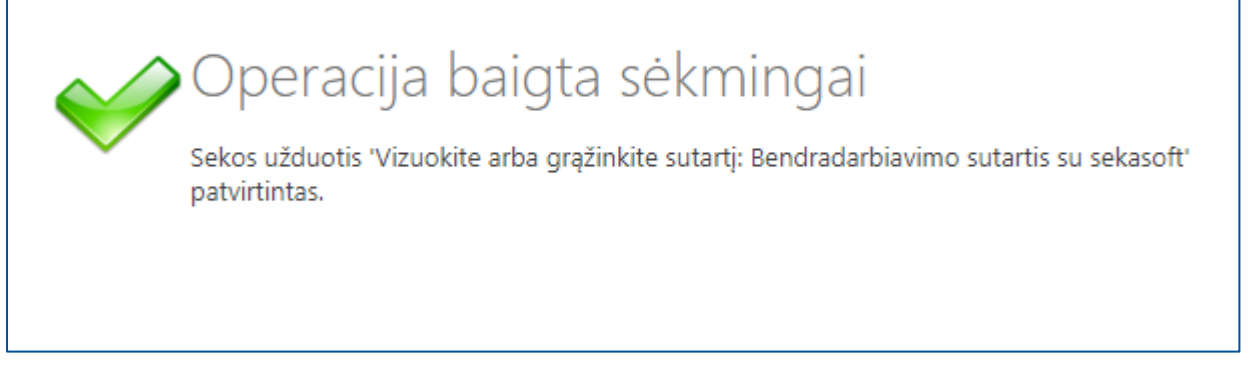

pav. 23 Pranešimas, kad užduotis įvykdyta

### 7. Atsijungimas nuo sistemos

#### Atsijungimas nėra būtinas jeigu esate prisijungęs prie PDVS per savo kompiuterį.

Jeigu prisijungėt per svetimą kompiuterį atsijungti galite viršutinėje meniu juostoje, dešinėje pusėje paspaudę ant savo vardo ir pavardės (žr. pav. 24). Pateiktame meniu, spauskite punktą "Atsijungti".

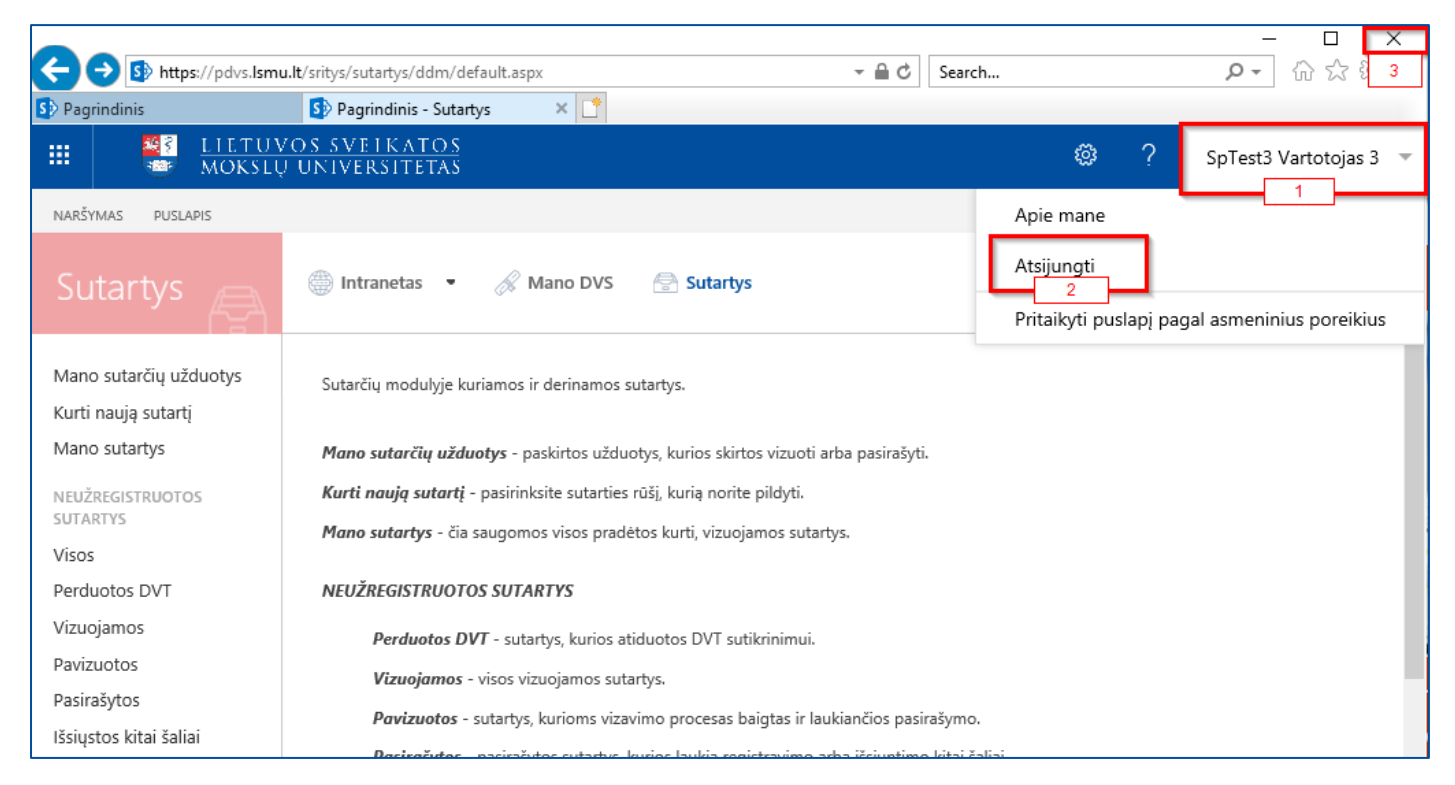

pav. 24 Atsijungimas nuo sistemos